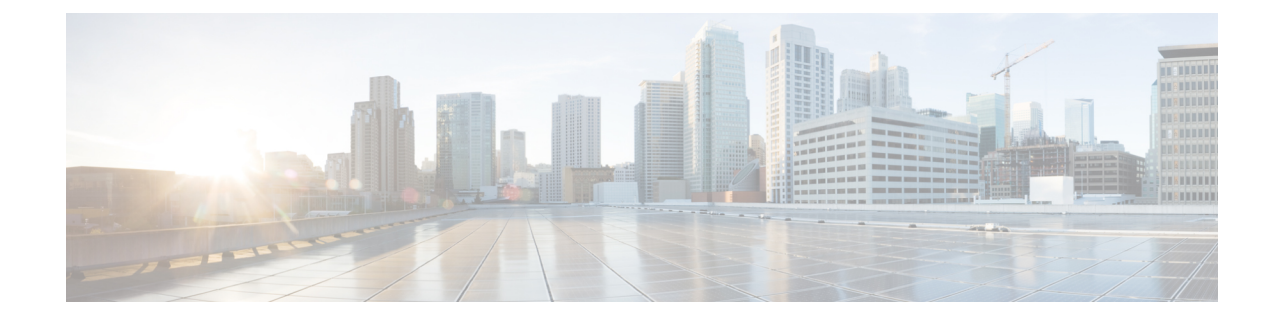

# モジュールの取り付けおよびアップグレー ド

この章では、次のセクションで Cisco Catalyst IR8340 高耐久性シリーズ ルータのモジュールの 取り付けおよびアップグレードする方法について説明します。

## 

(注) モジュールを交換する前に、安全上の警告 (1ページ)を読み、注意があるときは電源の接 続を外します。

- •安全上の警告 (1ページ)
- IR8340 ルータへのネットワーク インターフェイス モジュールの取り付け (2ページ)
- プラガブルモジュールの取り付け (3ページ)
- mSATA SSD の取り付け (6ページ)
- •SFP モジュールの装着 (7ページ)

## 安全上の警告

警告 Only trained and qualified personnel should be allowed to install, replace, or service this equipment. ステートメント 1030

### Â

警告 Do not work on the system or connect or disconnect cables during periods of lightning activity. ス  $\mathcal{F} - \mathbb{N} \times \mathbb{N}$  1001

### Â

警告 Read the installation instructions before connecting the system to the power source. ステートメン ト 1004 Â

警告 Hazardous network voltages are present in WAN ports regardless of whether power to the unit is OFF or ON. To avoid electric shock, use caution when working near WAN ports. When detaching cables, detach the end away from the unit first. ステートメント 1026

# IR8340 ルータへのネットワークインターフェイスモジュー ルの取り付け

IR8340 ルータにネットワーク インターフェイス モジュール (NIM) を取り付けるには、次の 手順を実行します。

始める前に

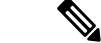

- (注) モジュールをルータに取り付ける前に、ルータの電源が完全にオフになっていることを確認してください。モジュールを挿入または取り外すたびに、最初にルータの電源をオフにする必要があります。モジュールをスロットに挿入またはスロットから取り外した後に、電源をオンにします。
- ステップ12本の非脱落型ネジを緩めて、使用するNIMスロットに取り付けられている、ブランク前面プレートを取り外します。ブランクの前面プレートは、あとで使用できるよう保管しておきます。
- ステップ2 次の図に示すように、ルータの NIM スロットのいずれかに NIM を挿入します。

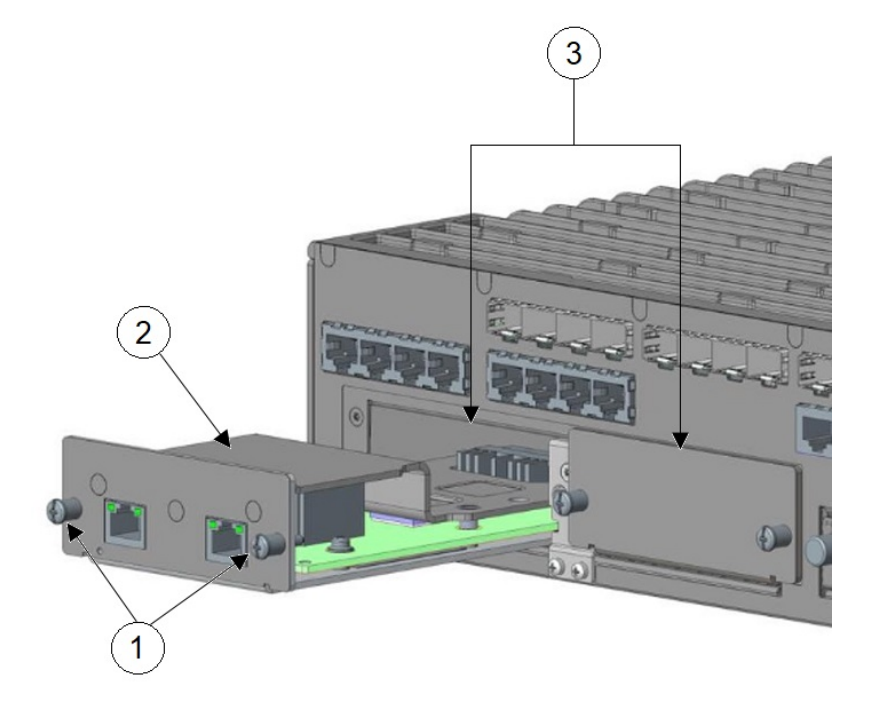

| 1 | モジュールの非脱落型ネジ(2) | 2 | NIM モジュール |
|---|-----------------|---|-----------|
| 3 | NIM モジュールスロット   |   |           |

- **ステップ3** エッジコネクタがルータのバックプレーンのコネクタに完全に装着された手応えがあるまで、モジュール を所定の位置に押し込みます。
- **ステップ4** モジュールを正しく挿入したら、2本の非脱落型ネジを締めてモジュールプレートをルータに固定します。 ネジは5~7 in-lb のトルクで締める必要があります。
- ステップ5 モジュールをネットワークに接続し、ルータのスロットの電源を再び投入します。

## プラガブルモジュールの取り付け

IR8340 ルータに Pluggable Interface Module (PIM) を取り付けるには、次の手順を実行します。

#### 始める前に

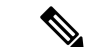

(注) モジュールをルータに取り付ける前に、ルータの電源が完全にオフになっていることを確認し てください。モジュールを挿入または取り外すたびに、最初にルータの電源をオフにする必要 があります。モジュールをスロットに挿入またはスロットから取り外した後に、電源をオンに します。

- **ステップ1** 2本の非脱落型ネジを緩めて、使用する PIM スロットに取り付けられている、ブランク前面プレートを 取り外します。ブランクの前面プレートは、あとで使用できるよう保管しておきます。
- ステップ2 ブランクプレートをデバイスから引き抜きます。
- ステップ3 モデムに適用可能なマイクロ SIM をデバイスに挿入して、セルラーモデムモジュールを使用できるよう にします。SIM スロットをカバーするアクセスプレートを固定しているネジ(1)を取り外します。No.1 プラスドライバを使用します。アクセスプレートは、次の図に示すように、モジュールの側面にありま す。

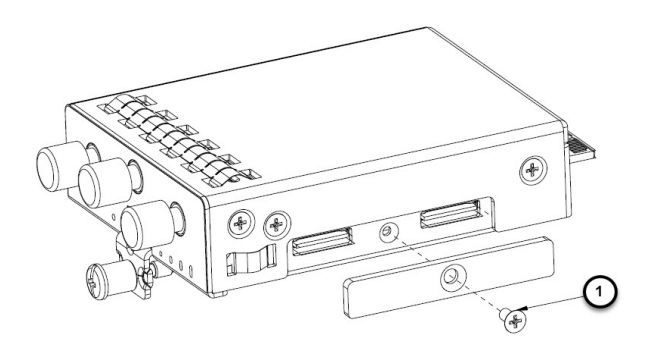

**ステップ4** 次の図に示すとおりに SIM(1)を取り付けます。該当するスロット番号と SIM の向きをメモしておきます。

図 1: SIM の取り付け

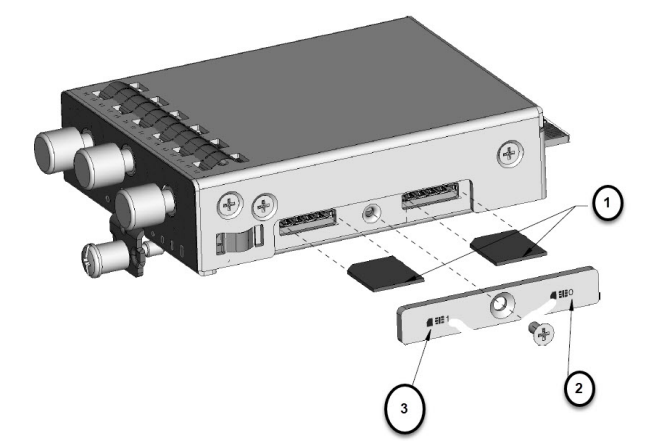

| 1 | マイクロ SIM         | 2 | SIM 0(デバイスに近い方) |
|---|------------------|---|-----------------|
| 3 | SIM1(デバイスから離れた方) |   |                 |

- **ステップ5** 各 SIM をカチッという音がするまで押し込みます。SIM を取り付けたら、取り外したアクセスプレート を #1 プラスドライバで再度取り付けます。2.8 ~ 3.8 in-lb のトルクで締めます。
  - (注) カバーとネジ穴の位置が合っていることを確認します。

**ステップ6** プラガブルモジュールにUSBポートがある場合、USBカバーが正しく取り付けられていることを確認し ます。ポートを塞ぐ段差のある USB カバー(1)を USB ポート(2)の上に取り付けます。次の図に示 すように、USB カバーの半円部分は、ラッチロックのネジの締め込み部分に適合します。

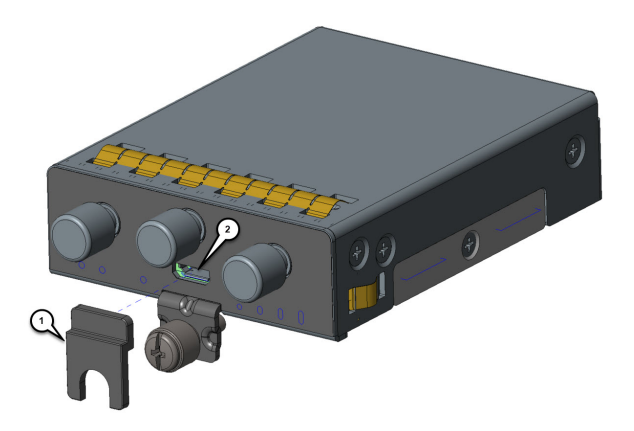

**ステップ7** ラッチロックのネジを 2.8 ~ 3.8 in-lb のトルクで締めます。次の図は、USB カバーの取り付けが完了した状態を示しています。

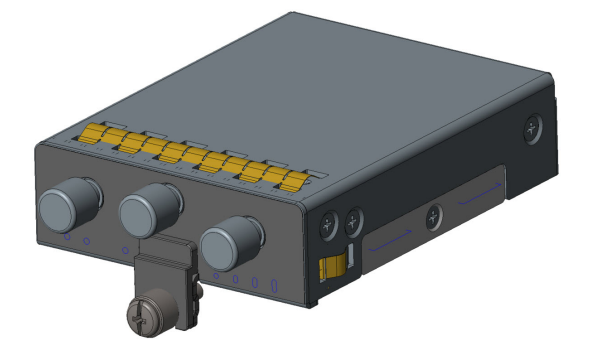

ステップ8 プラガブルモジュールをルータにはめ込みます。ラッチロックのネジとルータ前面のネジ穴が揃うようにします。プラガブルモジュールをデバイスにしっかりと押し込んでから、ラッチロックのネジに5~7 in-lbのトルクをかけて締め付けます。

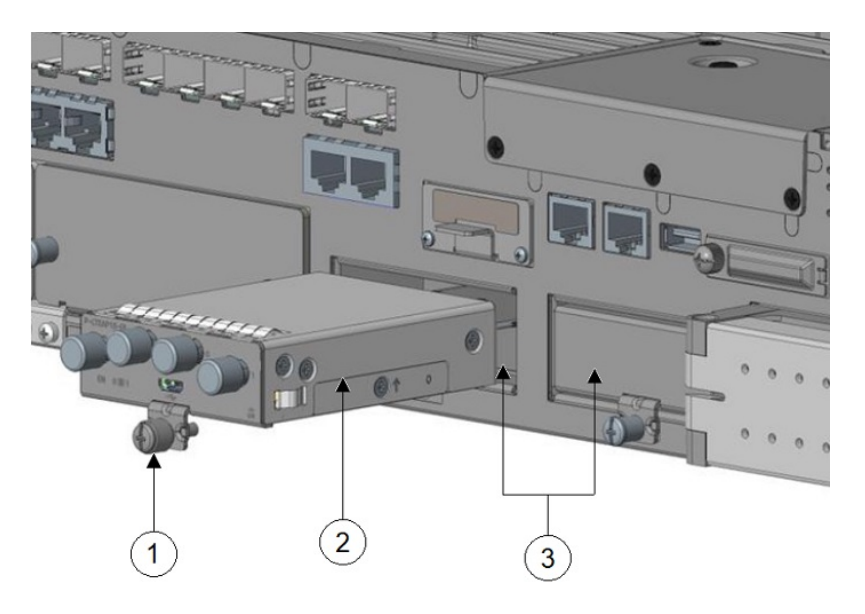

| 1 | モジュールの非脱落型ネジ  | 2 | PIM モジュール |
|---|---------------|---|-----------|
| 3 | PIM モジュールスロット |   |           |

- **ステップ9** アンテナをプラガブルモジュールのポートに取り付けます。アンテナのタイプによって手順が異なりま す。アンテナのマニュアルで設置時の適切な方向とトルクを確認してください。
- **ステップ10** ポートにアンテナが取り付けられていない場合は、コネクタにキャップが取り付けられていることを確認します。

## mSATA SSD の取り付け

Mini-SATA または mSATA は、ソリッドステートドライブ (SSD) など、名刺に近いサイズの 小型フォームファクタドライブでのより効果的なシリアル ATA (SATA) 統合を可能にする ロープロファイル インターフェイス コネクタです。

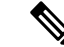

(注)

リストストラップや静電気防止マットなどの適切な静電気除去法を使用していることを確認し ます。

Â

**注意** モジュールの取り外しまたは取り付けを行う前に、デバイスの電源がオフになっていることを 確認します。

モジュールを取り付けるには、次の手順を実行します。

ステップ1 mSATA スロットのカバーを固定している2本の非脱落型ネジを取り外します。

ステップ2 mSATA SSD モジュールを次の図に示されているように、ルータのスロットに差し込みます。

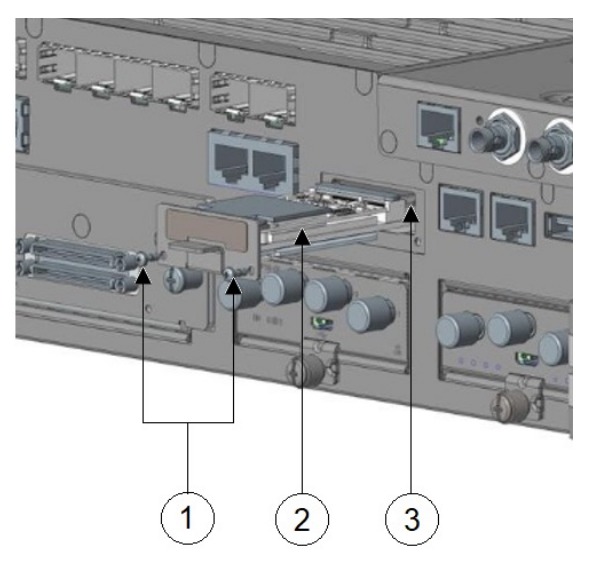

| 1 | モジュールの非脱落型ネジ(2) | 2 | mSATA モジュール |
|---|-----------------|---|-------------|
| 3 | mSATA モジュールスロット |   |             |

ステップ3 モジュールを正しく挿入したら、2本の非脱落型ネジを締めてモジュールプレートをルータに固定します。 ネジは 2.3 ~ 2.9 in-lb のトルクで締める必要があります。

## SFP モジュールの装着

このセクションでは、光ギガビットイーサネット接続のために、オプションのSmallForm-Factor Pluggable (SFP) モジュールを Cisco IR8340 ルータに取り付ける方法について説明します。

サポートされている SFP SKU のリストについては、表 1を参照してください。

SFP モジュールはルータのケーブル側パネルのスロットに装着します。Cisco IOS ソフトウェ アで選択する場合、WAN または LAN 用にポート gigabitethernet 0/0 または 0/1 が割り当てら れます。デフォルトは組み込みの RJ-45 1000 Base-T コネクタで、このポートで有効になって います。

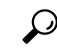

**ヒント** シスコ認定の SFP を使用しているかどうかを判断するには、Cisco IOS プロンプトで show inventory コマンドを使用します。

### レーザーの安全に関する推奨事項

光SFPは光ファイバ信号を生成するために少量のレーザー光を使用します。ケーブルがポート に接続されているかに関わりなく、常に対象ポートから光を送信し受信しています。

### SFP モジュールの装着

Cisco IR8340 ルータに SFP モジュールを取り付けるには、次の手順を実行します。

**ステップ1** ルータコネクタに SFP をスライドし、所定の位置に固定されるまで挿入します。

- **ヒント** SFP で留め具式ラッチを使用している場合、SFP モジュールの上にハンドルがある必要があります。
- **注意** ケーブル接続の準備ができていない場合、SFP から光ポートのプラグを外さないでください。

ステップ2 ネットワーク ケーブルを SFP モジュールに接続します。

### SFP モジュールの取り外し

Cisco IR8340 ルータから SFP 取り外すには、次の手順を実行します。

- ステップ1 SFP からすべてのケーブルの接続を外します。
  - 注意 多くのSFPに使用されているラッチメカニズムでは、ケーブルが接続されているときはSFPは所 定の位置でロックされます。SFPを取り外すときに、ケーブル接続を引っ張らないでください。

**ステップ2** SFP ラッチを外します(次の図を参照)。

(注) SFP ポートのモジュールのセキュリティを保護するために、SFP モジュールは多様なラッチ デザ インを使用しています。ラッチデザインはSFPのモデルまたはテクノロジーの種類に関係ありま せん。SFP のテクノロジーの種類とモデルについては、SFP の側面にあるラベルを参照してくだ さい。

図 **2: SFP** ラッチ メカニズムの接続解除

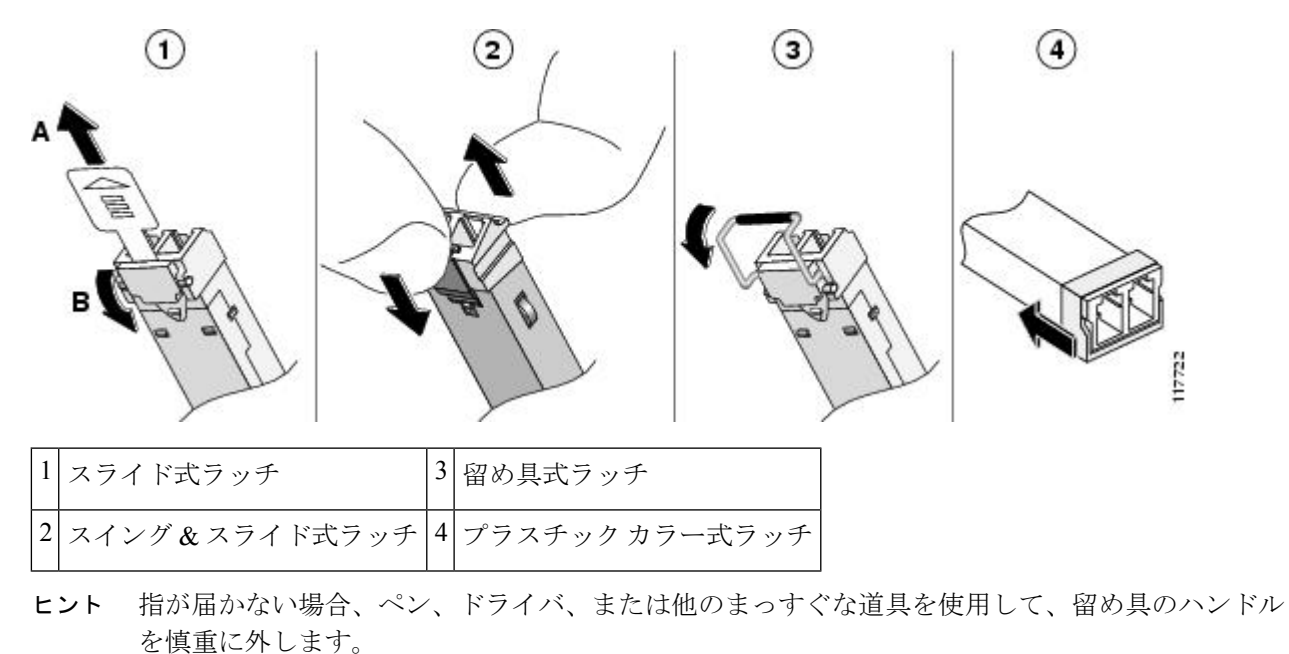

ステップ3 SFPの両端を持ち、ルータから取り外します。

SFP モジュールの取り外し

I